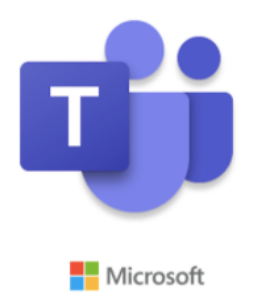

# Erste Schritte in Teams für Schüler des Kreisgymnasiums Halle (Westf.)

Bartos Lehmann im Mai 2020

#### Übersicht

| 1 Allgemeines                 | . 1 |
|-------------------------------|-----|
| 2 Ich bin Schüler der Sek. I  | . 1 |
| 3 Ich bin Schüler der Sek. Il | . 4 |
| 4 E-Mail-Adresse für Schüler  | . 7 |
| 5 Hinweise und Tipps          | . 8 |

# 1 Allgemeines

- Wie bereits angekündigt, werden wir nach und nach die Corona-Aufgaben nicht mehr per Mail oder NextCloud veröffentlichen, sondern hier in Teams
- Nach einer Übergangsphase wird dies ab Juni nur noch hier der Fall sein
- Das Digi-Team steht bei Fragen für euch zur Verfügung unter digi-team@kghalle.de
- Darüber hinaus haben wir auch "Sprechzeiten" eingerichtet, siehe Mail
- Nutzt das Programm gewissenhaft
- Gebt euch Zeit und habt Geduld: Vielleicht klappt am Anfang nicht alles, auch wir Lehrer müssen uns gemeinsam mit euch in dieses leistungsstarke Tool einarbeiten

### 2 Ich bin Schüler der Sek. I

- Als erstes gehst du über den Browser (z.B. Mozilla Firefox) auf teams.kghalle.de

- Dort meldest du dich mit deinen Logodidact-Zugangsdaten an, also deinem Zugang, den du auch für die Computer und iPads am KGH nimmst

| Microsoft Anmelden max.mustermann@kghalle.de  Kein Konto? Erstellen Sie jetzt eins! Sie können nicht auf Ihr Konto zugreifen? Anmeldeoptionen                      |  |
|----------------------------------------------------------------------------------------------------|--|
|                                                                                                    |  |
| KREISGYMMASIUM HALLE <ul> <li>max.mustermann@kghalle.de</li> </ul> Kennwort eingeben <ul> <li>Mamelden</li> </ul>                                                  |  |
| Dies ist die Anmeldeseite für das schulinterne Email-<br>System des Kreisgymnasiums Halle<br>(http://www.kreisgymnasium-halle.de). Zugang nur<br>für Lehrpersonal! |  |

- Nun findet man sich auf der Übersichtsseite wieder. Hier sieht man alle Teams, zu denen man von Lehrern hinzugefügt wurde. Dies können einzelne Fächer sein, z.B. Latein "1920-7a-L-Mc" oder das für euch wichtige "Klassenleiter-Team", z.B. "1920-8c-KL-Le-Rd"
- Nun klickt ihr auf eure Klassenleitergruppe

|                   | Microsoft Teams                                                                  | Ľ                | Suchen oder Befehl eingeben |                |                                              |
|-------------------|----------------------------------------------------------------------------------|------------------|-----------------------------|----------------|----------------------------------------------|
| <b>4</b> ktivität | Teams                                                                            |                  |                             | ta<br>181      | Einem Team beitreten oder ein Team erstellen |
| <b>E</b><br>Chat  | ✓ Ihre Teams                                                                     |                  |                             |                |                                              |
| Teams             | <br>Soethe                                                                       |                  | EF                          | FK             | <br>19                                       |
| Anrufe            | <b>1920-8c-D-Le</b><br>Tätigen Sie Anrufe und organisieren Sie<br>Ihre Kontakte. | 1920-8c-KL-Le-Rd | 1920-EF-F-GK-Le             | 1920-8abc-F-Ko | > 1920-9d-Ch-Ja                              |
| <b>at</b> eien    |                                                                                  |                  |                             |                |                                              |
|                   |                                                                                  |                  |                             |                |                                              |

- Ihr seid nun in der Übersicht des Teams

| 1920-8c       | Microsoft Teams  | Ľ   | Suchen oder Befehl eingeben                                                |        | MM |
|---------------|------------------|-----|----------------------------------------------------------------------------|--------|----|
| 4<br>ktivität | < Alle Teams     |     | Allgemein Beiträge Dateien Kursnotizbuch Aufgaben Noten                    | ⊚ Team |    |
| E<br>Chat     |                  |     |                                                                            |        |    |
|               |                  |     | O* Bartos Lehmann hat Janina Michael und 33 andere zum Team hinzugefügt.   |        |    |
| ~             | 1920-8c-KL-Le-Rd | ••• | Bartos Lehmann hat Kanal Deutsch erstellt. Kanal ausblenden                |        |    |
| a<br>ufgaben  |                  |     | 😅 🖞 Bartos Lehmann hat Ansgar Jaschke und Lars Rothe zum Team hinzugefügt. |        |    |
|               | Allgemein        |     | Bartos Lehmann hat Kanal Englisch erstellt. Kanal ausblenden               |        |    |
| alender       | Deutsch          |     | Bartos Lehmann Dienstag 17:26                                              |        |    |
|               | Englisch         |     | BLo unten in Französisch seht ihr, wie so ein geschlossener Kanal aussieht |        |    |
| Anrufe        | Latein 📋         |     | $\leftrightarrow$ Antworten sind deaktiviert                               |        |    |
| 4             |                  |     | 🕆 Bartos Lehmann hat MeisterTask zum Team hinzugefügt.                     |        |    |
| Dateien       |                  |     | ະມີ ຄັ້ງ Ansgar Jaschke hat die Teambeschreibung geändert.                 |        |    |
|               |                  |     | 13. Mai 2020                                                               |        |    |
|               |                  |     | Bartos Lehmann hat Julia Fröhlich zum Team hinzugefügt.                    |        |    |
|               |                  |     | Bartos Lehmann hat Max Mustermann zum Team hinzugefugt.                    |        |    |
|               |                  |     | Bartos Lehmann Mittwoch 22:47<br>Wichtige Info!!                           |        |    |
|               |                  |     | ← Antworten sind deaktiviert                                               |        |    |
|               |                  |     | Gestern                                                                    |        |    |
|               |                  |     | 🇞 🛛 Ansgar Jaschke hat Max Mustermann aus dem Team entfernt.               |        |    |
| B             |                  |     | 😅 Ansgar Jaschke hat Lax Lustermann zum Team hinzugefügt.                  |        |    |
| Apps .        |                  |     | C* Ansgar Jaschke hat Max Mustermann zum Team hinzugefügt.                 |        |    |
| Hilfe         |                  |     | Sie wurden stummgeschaltet, daher können Sie keine Unterhaltung starten    |        |    |
|               |                  |     |                                                                            |        |    |

- Standardmäßig sieht man hier auch Beiträge, die euer Klassenlehrer postet
- Hier seht ihr links sogenannte "Kanäle", wo ihr eure Fächer findet
- Klickt auf einen Kanal, z.B. Deutsch
- Nun könnt ihr oben auf "Dateien" klicken, um eure Deutsch-Aufgaben zu sehen

|           | Microsoft realits | ۳ |                                                                   | ien oder berein eingeben          |                      |              |
|-----------|-------------------|---|-------------------------------------------------------------------|-----------------------------------|----------------------|--------------|
| Aktivität | < Alle Teams      |   | Deutsch Beiträge Date                                             | eien Notizen                      |                      |              |
| Chat      |                   |   | $+$ Neu $\checkmark$ $\overline{\uparrow}$ Hochladen $\checkmark$ | G Synchronisieren 👁 Link kopieren | ⊥ Herunterladen ···· | = Alle Dokum |
| eams      | 1920-8c-KL-Le-Rd  |   | Deutsch                                                           | 6                                 |                      |              |
| â         |                   |   | Name ∨                                                            | Geändert 🕽 🗸                      | Geändert von ∨       |              |
| Autgaben  | Allgemein         |   | Sprache                                                           | vor 3 Minuten                     | Bartos Lehmann       |              |
| Kalender  | Deutsch           |   | literatur                                                         | vor 4 Minuten                     | Bartos Lebmann       |              |
| Kalender  | Englisch          |   |                                                                   | vor 4 Minuterr                    | bartos centraliti    |              |
| Anrufe    | Latein 🛆          |   | 8. Woche                                                          | vor 4 Minuten                     | Bartos Lehmann       |              |
| Dateien   |                   |   |                                                                   |                                   |                      |              |
|           |                   |   |                                                                   |                                   |                      |              |
|           |                   |   |                                                                   |                                   |                      |              |
|           |                   |   |                                                                   |                                   |                      |              |
|           |                   |   |                                                                   |                                   |                      |              |
|           |                   |   |                                                                   |                                   |                      |              |

- Auf "neu" könnt ihr selbst Dateien erstellen oder Dateien einfach hochladen
- Viel Spaß!

# 3 Ich bin Schüler der Sek. II

- Als erstes geht man über den Browser (z.B. Mozilla Firefox) auf teams.kghalle.de
- Dort meldet man sich mit den Logodidact-Zugangsdaten an, also dem Zugang, den man auch an den PCs im KGH oder für die iPads nimmt

| Microsoft                                 |  |
|-------------------------------------------|--|
| Anmelden                                  |  |
| max.mustermann@kghalle.de                 |  |
| Kein Konto? Erstellen Sie jetzt eins!     |  |
| Sie können nicht auf Ihr Konto zugreifen? |  |
| Anmeldeoptionen                           |  |
| Zurück Weiter                             |  |
|                                           |  |
|                                           |  |
|                                           |  |
|                                           |  |
|                                           |  |
|                                           |  |

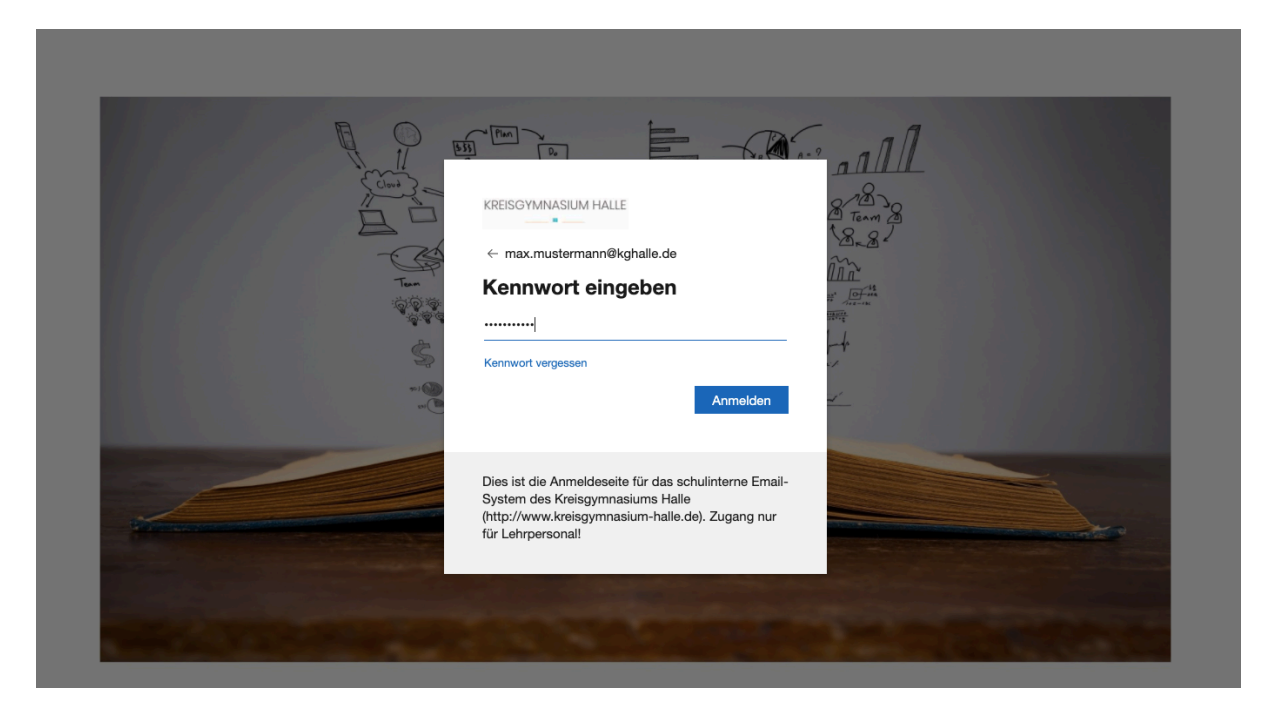

- Nun findet man sich auf der Übersichtsseite wieder. Hier sieht man alle Teams, zu denen man von Lehrern hinzugefügt wurde.
- Hier klickt man nun auf den Kurs, in dem man arbeiten möchte, z.B. "1920-Q1-F-LK-Le"

| <b>1</b> 7<br>ktivität | Teams               |                  |                 | తి ిర⁺ Einem Tea | n beitreten oder ein Team erstellen |
|------------------------|---------------------|------------------|-----------------|------------------|-------------------------------------|
| Chat                   | ▼ Ihre Teams        |                  |                 |                  |                                     |
| eams                   |                     |                  |                 |                  |                                     |
| afgaben                | Spethe              |                  | EF              | FK               | 19                                  |
| in<br>alender          | 1920-8c-D-Le        | 1920-8c-KL-Le-Rd | 1920-EF-F-GK-Le | 1920-8abc-F-Ko   | 1920-9d-Ch-Ja                       |
| Krrufe<br>Inteien      | <br>I920-Q1-F-LK-Le |                  |                 |                  |                                     |

 Nun kann es losgehen: Man hat einen Gruppenchat (nur schulisch natürlich), einen Dateienablage und ein Kursnotizbuch (dieses aber bitte immer nur nach Absprache mit dem Kurslehrer nutzen)

|                    | Microsoft Teams | Ľ   | Suchen oder Befehl eingeben                                                                  |        | MM |
|--------------------|-----------------|-----|----------------------------------------------------------------------------------------------|--------|----|
| Aktivität          | < Alle Teams    |     | Allgemein Beiträge Dateien Kursnotizbuch Aufgaben Noten                                      | ⊚ Team |    |
| Chat               |                 |     |                                                                                              |        |    |
| Teams              | 1920-Q1-F-LK-Le | ••• | Willkommen bei 1920-Q1-F-LK-Le                                                               |        |    |
| Aufgaben           | Allgemein       |     | Versuchen Sie, den Kurs- oder Studentennamen zu @erwähnen, um eine Unterhaltung zu starten.  |        |    |
| E<br>Kalender      |                 |     |                                                                                              |        |    |
| <b>C</b><br>Anrufe |                 |     | 2 📩 📩 🔔                                                                                      |        |    |
| 1<br>Dateien       |                 |     |                                                                                              |        |    |
|                    |                 |     |                                                                                              |        |    |
|                    |                 |     |                                                                                              |        |    |
|                    |                 |     | Bartos Lehmann hat Charlotte Nichols und 9 andere zum Team hinzugefügt.                      |        |    |
|                    |                 |     | - cD7 Bartos Lenmann nat den Teamnamen von FQTLK in FQTLK Le geandert.<br>11. Mai 2020       |        |    |
|                    |                 |     | ຊື່ມີ Bartos Lehmann hat die Teambeschreibung geändert.<br>12 Mai 2020                       |        |    |
| ß                  |                 |     | ຊິດີຮໍ Bartos Lehmann hat den Teamnamen von F Q1 LK Le in 1920-Q1-F-LK-Le geändert.<br>Heute |        |    |
| Apps               |                 |     | O* Bartos Lehmann hat Max Mustermann zum Team hinzugefügt.                                   |        |    |
| (?)<br>Hilfe       |                 | (   | Neue Unterhaltung. Geben Sie zum Erwähnen @ ein.                                             |        |    |
| ¢                  |                 |     |                                                                                              | ⊳      |    |

- Im Dateien-Bereich kann der Lehrer Aufgaben hochladen, aber auch als Schüler kann man das tun (z.B. bearbeitete Aufgaben). Hier empfiehlt es sich, gleich in Word zu arbeiten, dann kann auch darin korrigiert werden

| <br>20-Q1-F-LK-L | • Microsoft Teams | Ľ | Suchen o                  | der Befehl eingeben               |                              |                                       |
|------------------|-------------------|---|---------------------------|-----------------------------------|------------------------------|---------------------------------------|
| Aktivität        | < Alle Teams      |   | Allgemein Beiträge Dateie | en Kursnotizbuch Aufgaben Noten   |                              |                                       |
| <b>E</b><br>Chat | The second second |   | + Neu 🗸 🌴 Hochladen 🗸 📿   | 🗟 Synchronisieren 🐵 Link kopieren | $ eq$ Herunterladen $\cdots$ | $=$ Alle Dokumente $ \smallsetminus $ |
| eams             | 1920 O1 E LK Lo   |   | General                   |                                   |                              |                                       |
| â                | 1920-Q1-F-LK-Le   |   | $\square$ Name $\lor$     | Geändert $\downarrow$ $\lor$      | Geändert von $\vee$          |                                       |
| Aufgaben         | Allgemein         |   | 🧧 Kursmaterialien 🔏       |                                   | Bartos Lehmann               |                                       |
| Kalender         |                   |   |                           |                                   |                              |                                       |
| د<br>Anrufe      |                   |   |                           |                                   |                              |                                       |
| Dateien          |                   |   |                           |                                   |                              |                                       |
|                  |                   |   |                           |                                   |                              |                                       |
|                  |                   |   |                           |                                   |                              |                                       |
|                  |                   |   |                           |                                   |                              |                                       |
|                  |                   |   |                           |                                   |                              |                                       |
|                  |                   |   |                           |                                   |                              |                                       |
| Apps             |                   |   |                           |                                   |                              |                                       |
| ?<br>Hilfe       |                   |   |                           |                                   |                              |                                       |

- Das Kursnotizbuch verfügt über einen privaten Bereich, den die anderen Klassenkameraden nicht sehen können (nur der Lehrer kann das) und gemeinsame Bereiche. Näheres hierzu aber wie gesagt in Absprache mit dem Kurslehrer

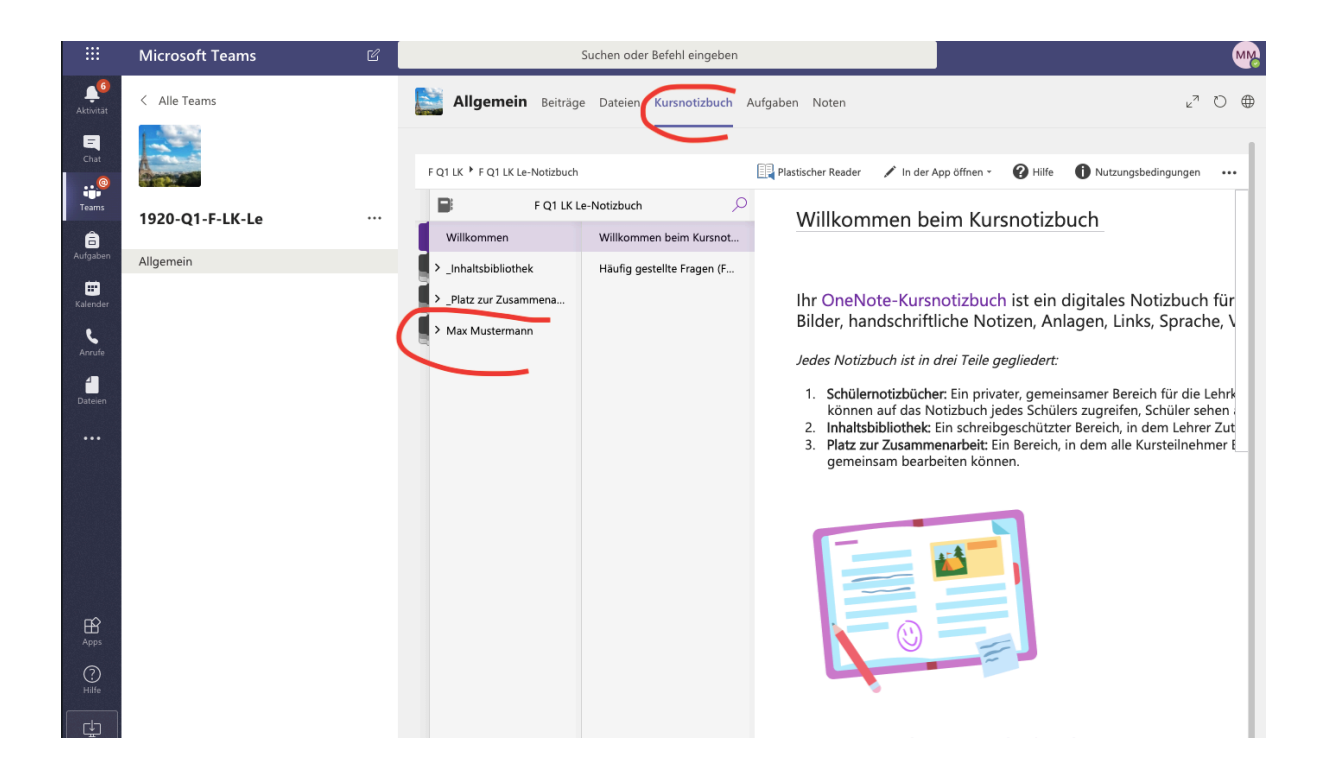

- Viel Spaß!

### 4 E-Mail-Adresse für Schüler

- Ihr verfügt jetzt über eure eigene Schul-Mail-Adresse (max.mustermann@kghalle.de)
- E-Mails schreiben und abrufen könnt ihr unter kghalle.de
- Dort loggt ihr euch mit euren Anmeldedaten ein und seid in eurem Postfach

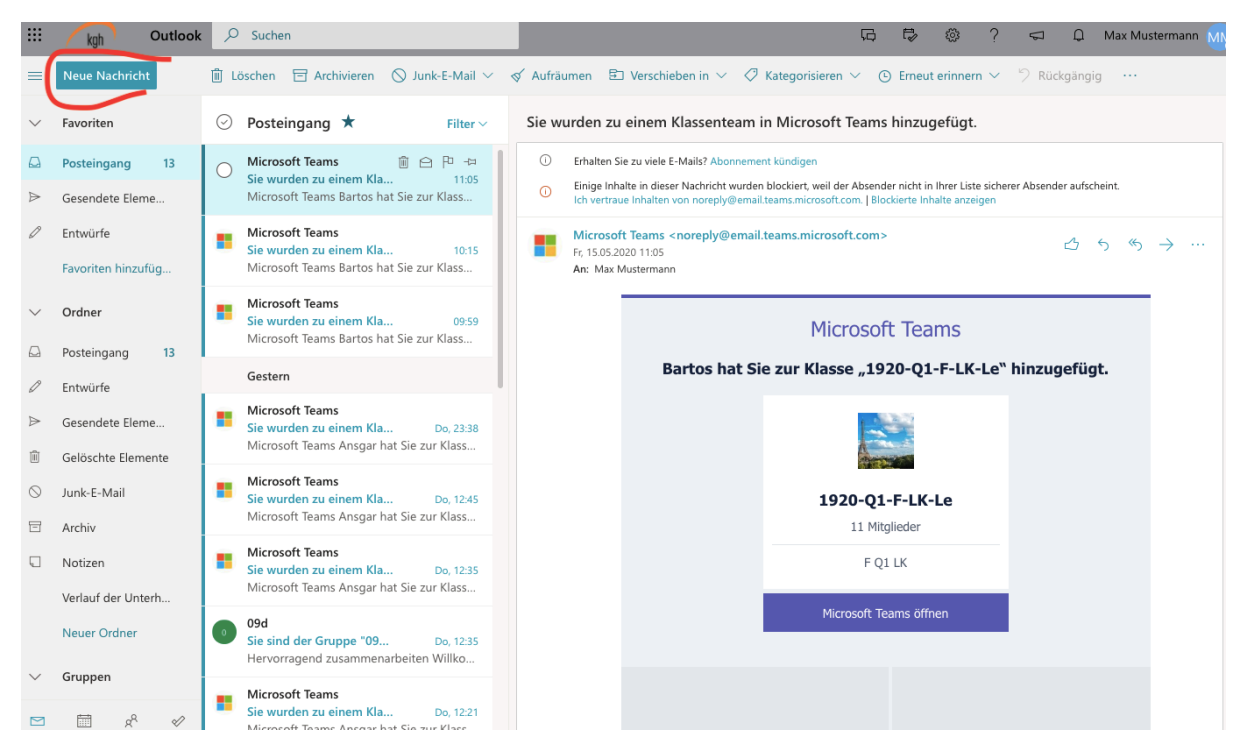

- Auf dem Button, der rot markiert ist, könnt ihr nun selbst Mails schreiben
- BITTE BEACHTEN: Wir haben zunächst nur die Möglichkeit eingestellt, innerhalb unserer Schule Mails zu verschicken, nach außen ist die Schul-Mail derzeit nicht nutzbar

# 5 Hinweise und Tipps

#### <u>Hinweise</u>

- Es ist selbstverständlich, dass das Portal nur funktionieren kann, wenn es von allen gewissenhaft genutzt wird. Das bedeutet auch, dass man sich in Teams nicht privat unterhält, höflich kommuniziert und selbstverständlich nicht beleidigt etc.
- Mitschnitte und Fotos von anderen sind immer strengstens untersagt
- Zuwiderhandlungen haben pädagogische Maßnahmen zur Folge: Die Arbeit auf MS 365 ist ebenso als schulischer Raum zu betrachten, wie das Schulgebäude selbst

#### <u>Tipps</u>

- Die Teams-App gibt es auch für Tablets und Handys

Dann kann es ja losgehen! ;)